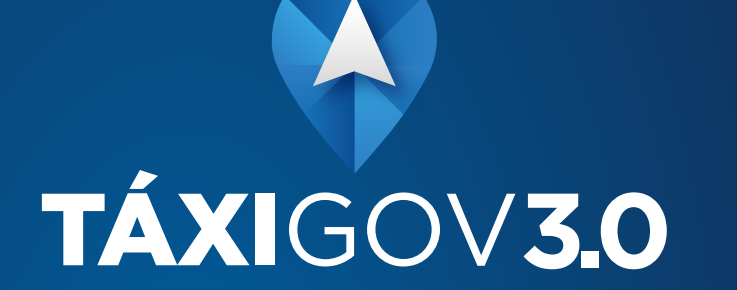

### MANUAL DE TREINAMENTO

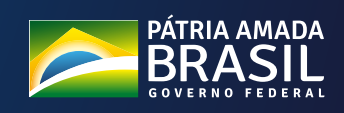

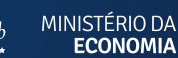

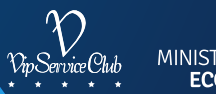

# ÍNDICE

| O TÁXIGOV 3.0                                         | 03 |
|-------------------------------------------------------|----|
| PERFIS E UTILIZAÇÃO                                   | 04 |
| ACESSO DO GESTOR - AMBIENTE WEB                       | 05 |
| CADASTRO DE USUÁRIOS - AMBIENTE WEB                   | 06 |
| CONSULTA DE USUÁRIOS - AMBIENTE WEB                   | 07 |
| ATIVAR/INATIVAR USUÁRIOS - AMBIENTE WEB               | 80 |
| EDITAR USUÁRIOS - AMBIENTE WEB                        | 09 |
| RELATÓRIO DE CORRIDAS - AMBIENTE WEB                  | 10 |
| ATESTE E CONTESTE - AMBIENTE WEB                      | 11 |
| ACESSO DO USUÁRIO - AMBIENTE WEB                      | 12 |
| RECUPERAÇÃO DE SENHA - AMBIENTE WEB                   | 13 |
| Solicitação de corrida - ambiente web                 | 14 |
| ACOMPANHAMENTO DE CORRIDA - AMBIENTE WEB              | 15 |
| CANCELAMENTO DE CORRIDAS - AMBIENTE WEB               | 16 |
| AVALIAÇÃO DE CORRIDA                                  | 17 |
| RECIBO DE CORRIDA - AMBIENTE WEB                      | 18 |
| PRIMEIRO ACESSO - APLICATIVO MÓVEL                    | 19 |
| RECUPERAÇÃO DE SENHA - APLICATIVO MÓVEL               | 20 |
| Solicitação de corrida - aplicativo móvel             | 21 |
| CANCELAMENTO DE CORRIDAS - APLICATIVO MÓVEL           | 24 |
| VISUALIZANDO HISTÓRICO DE CORRIDAS - APLICATIVO MÓVEL | 25 |
| DÚVIDAS                                               | 26 |

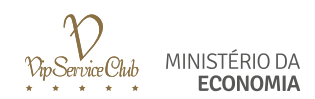

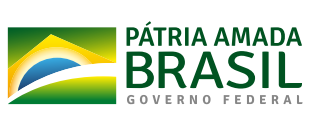

# TÁXIGOV 3.0

O modelo de mobilidade TáxiGov 3.0 foi introduzido a partir da necessidade da Administração Pública de aperfeiçoar o transporte de servidores, empregados e colaboradores a serviço dos Órgãos e Entidades, visando garantir meios adequados para que os mesmos possam desenvolver as suas funções institucionais, no âmbito do DF e entorno.

Nesse sentido, esta ferramenta apresenta uma série de vantagens se comparada com os modelos anteriores, e se destaca pela eficiência, simplicidade e o uso interativo da tecnologia, estando, portanto, alinhado aos objetivos estratégicos da administração pública, especialmente o aprimoramento da gestão de recursos e processos com foco na qualidade.

Através de suas funcionalidades o TáxiGov 3.0 permite que a Administração Pública, de forma transparente, racionalize os seus custos por meio do pagamento do serviço pelo quilômetro efetivamente percorrido pelo usuário, padronize os serviços desta natureza no âmbito dos Órgãos e Entidades no Distrito Federal, bem como melhore a sua gestão através do uso intensivo de tecnologia da informação voltada ao efetivo controle do gasto público.

Importante enfatizar que esta ferramenta permite o registro de todas as corridas em um único sistema, o que exclui a possibilidades de erros pelo uso de voucher em papel. Ademais, ao gestor é facultado o monitoramento das corridas em tempo real e através de relatórios baseados em coordenadas de gps, o que torna o controle mais fácil e efetivo.

Este Manual de Treinamento foi desenvolvido com o objetivo de apresentar de forma objetiva o passo a passo da ferramenta, desde o primeiro acesso até o histórico das corridas, perpassando por todas as funcionalidades e diferenciais oferecidos pelo TáxiGov 3.0, sempre vislumbrando equacionar a comodidade e segurança do usuário com o aprimoramento da gestão pública.

Por meio da leitura e manuseio deste manual estamos certos de que você encontrará a adequada orientação para usufruir desta ferramenta da melhor maneira possível.

Faça bom uso!

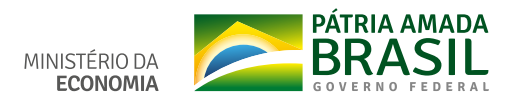

# PERFIS E UTILIZAÇÃO

#### GESTOR SETORIAL

Perfil com capacidade de gestão do serviço no Órgão. Será o canal de comunicação entre a Central de Compras e o Órgão e deste para com os Gestores de Unidade;

#### GESTOR DE UNIDADE

Perfil responsável pelo monitoramento e acompanhamento da execução dos serviços no âmbito da Unidade Administrativa a que está vinculado; pedir corridas, atestar e contestar a utilização dos serviços.

#### USUÁRIO

Perfil com capacidade de pedir corrida e ateste de utilização do serviço no sistema.

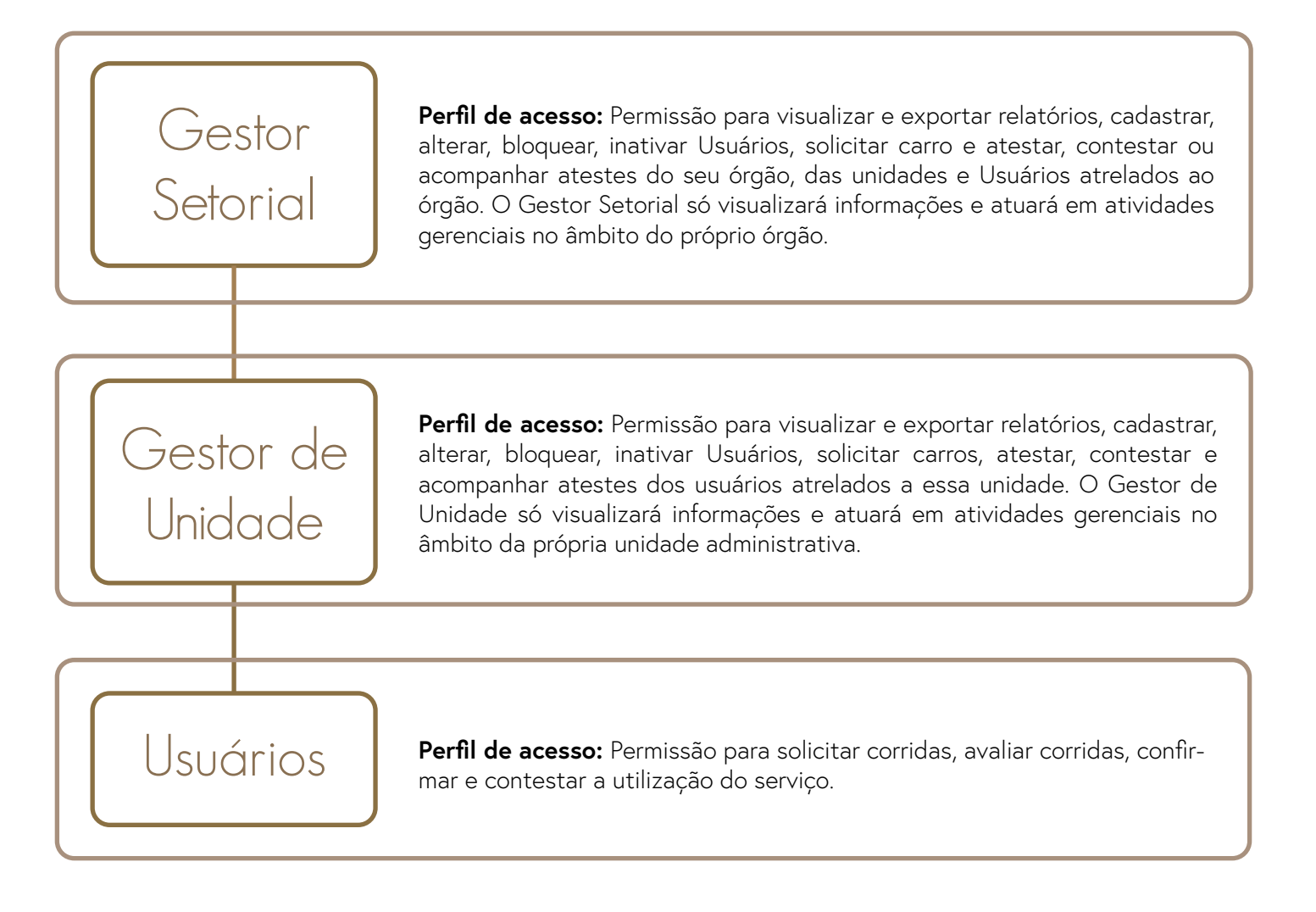

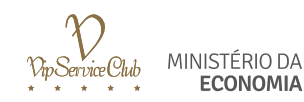

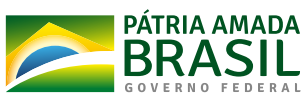

### ACESSO DO GESTOR Ambiente Web

#### PRIMEIRO ACESSO

O Gestor de Unidade ou Gestor Setorial, receberá e-mail com um link para cadastrar suas senhas.

O Gestor de Unidade ou Gestor Setorial, deverá acessar a plataforma TÁXIGOV pelo site **www.taxigov.gov.br**. Na aba **"CLIENTES"**, no campo **"USUÁRIO"**, deve inserir seu **"LOGIN"** e no campo **"SENHA"** inserir sua **"SENHA"**.

| Area restrita                                                                                                    |  |
|----------------------------------------------------------------------------------------------------|--|
| Bem vindo! Clientes Motoristas Usuário Senha Senha                                                                |  |
| Entrar Esqueci minha senha<br>Expected minha senha<br>Original Software 2006-2019 © Todos os direitos reservados. |  |
|                                                                                                    |  |
|                                                                                                    |  |
|                                                                                                    |  |

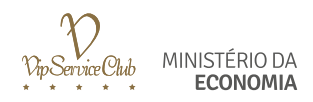

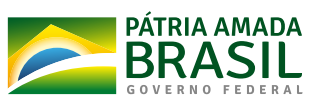

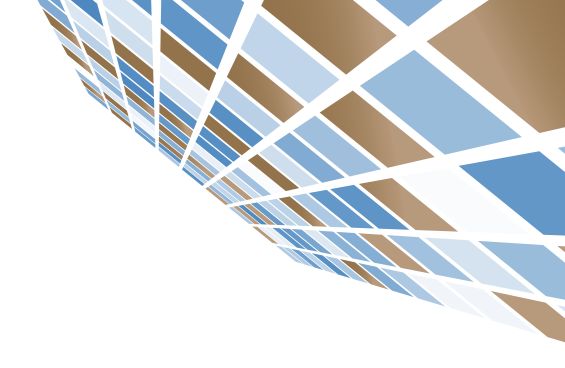

### CADASTRO DE USUÁRIOS Ambiente Web

### COMO CADASTRAR USUÁRIOS

Após acesso à plataforma, no canto esquerdo da tela, selecione Usuário de Táxi > Novo, e preencha os dados do usuário, conforme o exemplo a seguir:

- 1. Nome: É o nome que será exibido no aplicativo do motorista.
- 2. CPF: Indique o CPF do usuário.
- 3. Un. Administrativa: Clicar em adicionar.
- 4. Cargo: Informar o cargo.
- 5. E-mail: Este é o e-mail institucional do usuário.

6. Limitar pedidos por: Caso queira limitar os pedidos de táxi do usuário, escolher uma das opções apresentadas: não limitar; valor e frequência; valor e data; quantidade e frequência; quantidade e data; KM e frequência.
7. Controla Horário: Manter preenchido para Controlar Horário.

8. Ativo: Manter preenchido para Cadastro Ativo.

9. Salvar: Ao clicar em salvar, o usuário receberá um e-mail de boas-vindas para acessar o Portal Web.

| TAXIGOV                            | Central: Ó<br>Central de Compras 💠 | Órgãos e Entidades:<br>Ministério da Economia ¢         |                                 |                      |                    | La bruno.mpdg@mpdg.gov.br<br>Sair |
|------------------------------------|------------------------------------|---------------------------------------------------------|---------------------------------|----------------------|--------------------|-----------------------------------|
| # Início                           | 📽 Criar Usuário de                 | e Táxi                                                  |                                 |                      |                    | 🐨 Usuários de Táxi                |
| Gestores                           | Este contrato exige que seja i     | informado um(a) Un. Administrativa ao cadastrar ou alte | erar Usuários de Táxi.          | Nome                 |                    |                                   |
| 🗑 Usuários de Táxi                 |                                    |                                                         |                                 |                      |                    |                                   |
| h Órgãos e Entidades               | Usuário de Táxi                    |                                                         |                                 | Matrícula            |                    |                                   |
| 🕼 Un. Administrativa               | Matricula                          |                                                         |                                 |                      |                    |                                   |
| Chamar Táxi                        |                                    |                                                         |                                 | Un. Administrativa   | Un. Administrativa | Ações                             |
| * Endereços Favoritos              | Un. Administrativa                 | Un. Administrativa<br>Nenhum item encontr               | Ações<br>rado.                  |                      | Nenhum item e      | encontrado.                       |
| Mapa Tempo Real                    |                                    | Adicionar                                               |                                 |                      | Adialanar          |                                   |
| Relatório de Corridas              | Cargo                              |                                                         |                                 |                      | Adicionar          |                                   |
|                                    | Senha                              |                                                         |                                 | Cargo                |                    |                                   |
|                                    | Confirmação da senha               |                                                         |                                 |                      |                    |                                   |
|                                    | E-mail                             |                                                         |                                 | Senha                |                    |                                   |
|                                    | Limitar pedidos por                | não limitar 💠                                           |                                 |                      |                    |                                   |
|                                    | Controla horário                   | ۵                                                       |                                 | Confirmação da senha |                    |                                   |
|                                    | Ativo                              |                                                         |                                 |                      |                    |                                   |
|                                    | Savar Nao e necessari              | io iniormar uma senna agora porque um e-mail sera env   | wado ao usuano no final do cadi | E-mail               |                    |                                   |
|                                    | s os direitos reservados.          |                                                         |                                 |                      | não limitar        |                                   |
| Original Software 2006-2019 @ Todo |                                    |                                                         |                                 | Limitar pedidos por  | Theo millines      |                                   |
| Original Software 2005-2019 © Todo |                                    |                                                         |                                 | Controla horário     |                    |                                   |
| Original Software 2006-2019 @ Todo |                                    |                                                         |                                 |                      |                    |                                   |
| Original Software 2008-2019 © Todo |                                    |                                                         |                                 | Ativo                |                    |                                   |

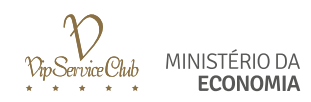

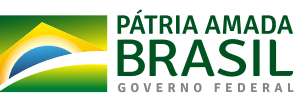

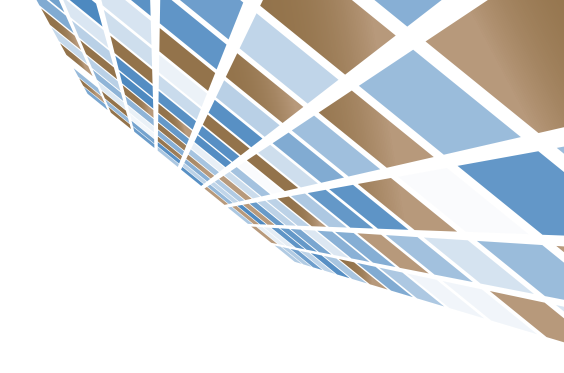

### CONSULTA DE USUÁRIOS Ambiente Web

### COMO CONSULTAR USUÁRIOS

#### Caminho: Usuários de Táxi> Pesquisar

- 1. Filtros de pesquisa: Possível filtrar a lista de usuários cadastrados.
- 2. Nome: Opção de pesquisar pelo nome do usuário.
- 3. CPF: Indique o CPF do usuário.
- 4. Un. Administrativa: Informar Unidade Administrativa.
- 5. Gestor: Selecionar o nome do gestor.

| Filtros                      |                 |              |                     |        |                            |                 |       | ^ |
|------------------------------|-----------------|--------------|---------------------|--------|----------------------------|-----------------|-------|---|
| Nome                         | Matrícula       | Un. Adn      | ninistrativa Gestor |        |                            |                 |       |   |
| Kleiciane Pereira dos Santos |                 |              |                     |        | *                          |                 |       |   |
|                              |                 |              |                     |        |                            |                 |       |   |
| Pesquisar Limpar             |                 |              |                     |        |                            |                 |       |   |
|                              |                 |              |                     |        |                            |                 |       |   |
| Usuários                     |                 |              |                     |        |                            |                 |       | ~ |
| ome 🗸                        | Matrícula       | Cargo        | Un. Administrativa  | Limite | Valor/Quantidade/KM Limite | Saldo do Limite | Ativo |   |
| leiciane Pereira dos Santos  | 04432569182     | motorista    | FATURAMENTO         |        |                            |                 |       |   |
| Novo Importar Export         | ar Ativar todos | Desativar to | odos                |        |                            |                 |       |   |
|                              |                 |              |                     |        |                            |                 |       |   |
|                              |                 |              |                     |        |                            |                 |       | ~ |
| Iciane Pereira dos Santos    | ar Ativar todos | Desativar to | PATURAMENTO         |        |                            |                 |       |   |

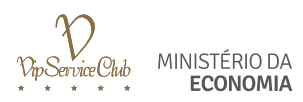

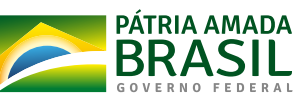

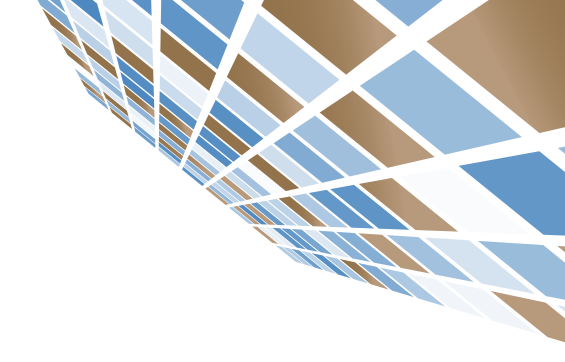

### ATIVAR/INATIVAR USUÁRIOS Ambiente Web

### COMO ATIVAR/INATIVAR USUÁRIOS

#### Caminho: Usuário de Táxi> Usuários > Procurar pelo colaborador no filtro Ativo.

Os usuários ativos estão com a opção **"ATIVO"** selecionada. Caso queira inativar determinado usuário, basta desmarcar a opção.

Para Ativar ou Inativar todos os usuários, clicar no botão "DESATIVAR TODOS"

| AXIGOV                         | Central: Orgãos e Entidade<br>Central de Compras 🗘 Ministério da Eco | es:<br>onomia \$ |                 |                   |        |                               |                 | Sair               |
|--------------------------------|----------------------------------------------------------------------|------------------|-----------------|-------------------|--------|-------------------------------|-----------------|--------------------|
| Início                         | 📽 Usuários de Táxi                                                   |                  |                 |                   |        |                               |                 | 🗑 Usuários de Táxi |
| Gestores                       |                                                                      |                  |                 |                   |        |                               |                 |                    |
| Lleuárice de Távi              | Filtros                                                              |                  |                 |                   |        |                               |                 |                    |
| Osuanos de Taxi                | Nome Matrícula                                                       | Un. Admin        | strativa Gestor |                   |        |                               |                 |                    |
| Órgãos e Entidades             |                                                                      |                  |                 | \$                |        |                               |                 | Ativo              |
| Un. Administrativa             | Pesquisar Limpar                                                     |                  |                 |                   |        |                               |                 |                    |
| Chamar Táxi                    | Langua                                                               |                  |                 |                   |        |                               |                 | _                  |
|                                |                                                                      |                  |                 |                   |        |                               |                 |                    |
| Endereços Favoritos            | Nome                                                                 | Matrícula        | Carro           | Un Administrativa | Limite | Valor/Quantidade/KM Limite    | Saldo do Limite | Atta               |
| Mapa Tempo Real                | Kleiciane Pereira dos Santos                                         | 04432569182      | motorista       | FATURAMENTO       | Linito | Valor/Quantitudite/Nin Linite | Saldo do Linite |                    |
| Relatório de Corridas          | Rafael Vip Service                                                   | 456789           |                 | FATURAMENTO       |        |                               |                 |                    |
|                                | Raul de Lima Lucio                                                   | 36987            | Coordenador     | FATURAMENTO       |        |                               |                 |                    |
|                                | TESTE 2                                                              | 9999999          |                 | FATURAMENTO       |        |                               |                 | 0                  |
|                                | TESTE TESTE                                                          | 8888888          |                 | FATURAMENTO       |        |                               |                 | •                  |
|                                | Novo Importar Exporta Ativar                                         | r todos Desat    | var todos       |                   |        |                               |                 |                    |
|                                |                                                                      |                  |                 |                   |        |                               |                 |                    |
|                                | Histórico - exclusões                                                |                  |                 |                   |        |                               |                 |                    |
|                                |                                                                      |                  |                 |                   |        |                               |                 |                    |
| inal Software 2006-2019 © Todo | s os direitos reservados.                                            |                  |                 |                   |        |                               |                 |                    |
|                                |                                                                      |                  |                 |                   |        |                               |                 |                    |
|                                |                                                                      |                  |                 |                   |        |                               |                 |                    |
|                                |                                                                      |                  |                 |                   |        |                               |                 |                    |
|                                |                                                                      |                  |                 |                   |        |                               |                 |                    |
|                                |                                                                      |                  |                 |                   |        |                               |                 |                    |
|                                |                                                                      |                  |                 |                   |        |                               |                 |                    |

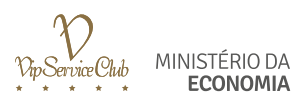

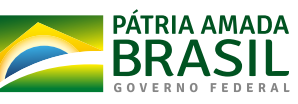

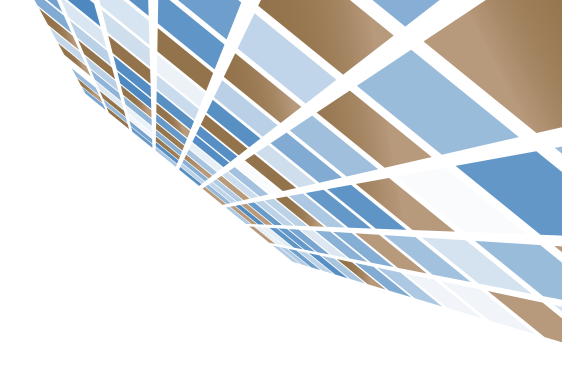

### EDITAR USUÁRIOS Ambiente Web

#### EDITAR USUÁRIOS

#### Caminho: Usuário de Táxi> Usuários

Para editar e-mail ou dados cadastrados de um Servidor (nome, e-mail, matrícula e demais informações), basta clicar no **"LÁPIS"** ao lado do status do Usuário.

Após editar, basta salvar para o Usuário ser atualizado.

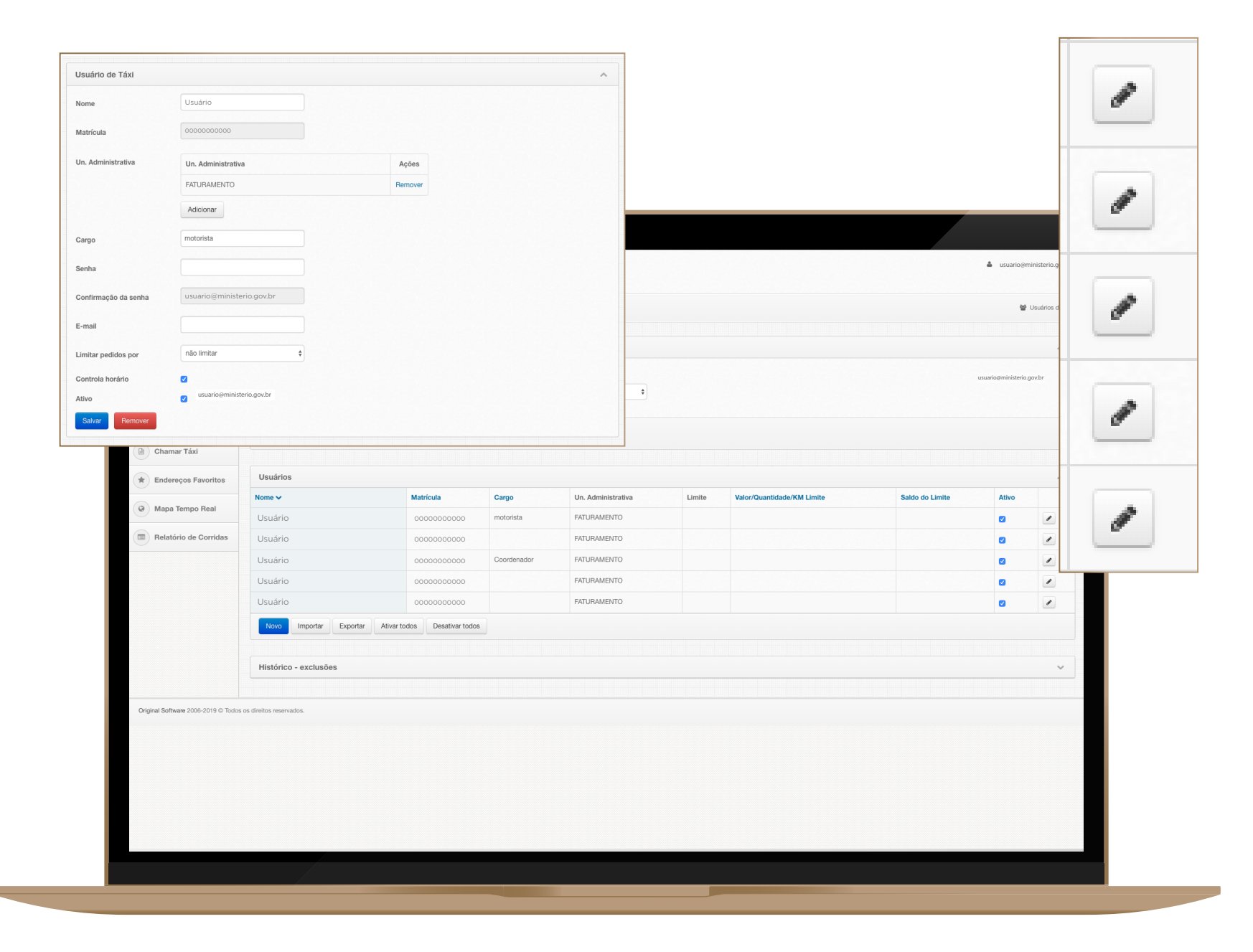

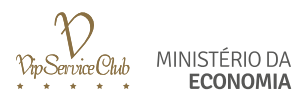

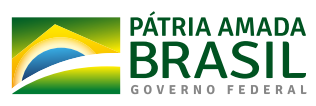

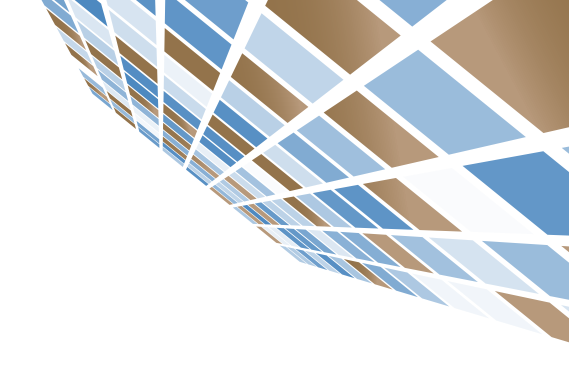

## RELATÓRIO DE CORRIDAS Ambiente Web

### COMO PESQUISAR RELATÓRIO DE CORRIDAS

#### Caminho: Relatório de Corridas

Neste item o gestor poderá acompanhar:

- 1. Data Inicial: Filtro de data por período. Obrigatório para que seja gerado o relatório.
- 2. Data Final: Informe a data final da pesquisa.
- 3. Un. Administrativa: Clique para escolher uma opção.
- 4. Formas de Pagamento: Voucher Eletrônico.
- 5. Faixa do Valor: Selecionar faixa de valor.
- 6. CPF: Indique o CPF do usuário.
- 7. Usuário: Digite o nome do usuário.
- 8. Itens por página: Números de itens na página.
- 9. Abertura: Data de abertura da corrida.
- 10. Status > Selecione uma opção: Concluída; Em andamento; Cancelada.

| # Início                          | Relatóri                    | io de Corrid  | as                 |                   |                   |           |         |              |               |              |            | ■ R       | elatório de Corridas |
|-----------------------------------|-----------------------------|---------------|--------------------|-------------------|-------------------|-----------|---------|--------------|---------------|--------------|------------|-----------|----------------------|
| Gestores                          | Filtros                     |               |                    |                   |                   |           |         |              |               |              |            |           | ~                    |
| 🗑 Usuários de Táxi                | Data Inicial                | Data Final    | Un. Administrativa | Forma de pagament | to Faixa de Valor | Matrícula | Usuário | Itens por Pá | gina Abertura |              |            | Status    |                      |
| Órgãos e Entidades                | 12/07/2019                  | 12/07/2019    | todos              | todas             | ¢ todas           | +         |         | 20           | Data          | Hora Inicial | Hora Final | Concluida | +                    |
| 🖾 Un. Administrativa              | Pesquisar                   | Configurações |                    |                   |                   |           |         |              |               |              |            |           |                      |
| Chamar Táxi                       |                             |               |                    |                   |                   |           |         |              |               |              |            |           |                      |
| * Endereços Favoritos             |                             |               |                    |                   |                   |           |         |              |               |              |            |           |                      |
| Mapa Tempo Real                   |                             |               |                    |                   |                   |           |         |              |               |              |            |           |                      |
| Relatório de Corridas             |                             |               |                    |                   |                   |           |         |              |               |              |            |           |                      |
| _                                 |                             |               |                    |                   |                   |           |         |              |               |              |            |           |                      |
|                                   |                             |               |                    |                   |                   |           |         |              |               |              |            |           |                      |
|                                   |                             |               |                    |                   |                   |           |         |              |               |              |            |           |                      |
|                                   |                             |               |                    |                   |                   |           |         |              |               |              |            |           |                      |
|                                   |                             |               |                    |                   |                   |           |         |              |               |              |            |           |                      |
|                                   |                             |               |                    |                   |                   |           |         |              |               |              |            |           |                      |
|                                   |                             |               |                    |                   |                   |           |         |              |               |              |            |           |                      |
| Original Software 2006-2019 © Too | ios os direitos reservados. |               |                    |                   |                   |           |         |              |               |              |            |           |                      |
|                                   |                             |               |                    |                   |                   |           |         |              |               |              |            |           |                      |
|                                   |                             |               |                    |                   |                   |           |         |              |               |              |            |           |                      |
|                                   |                             |               |                    |                   |                   |           |         |              |               |              |            |           |                      |
|                                   |                             |               |                    |                   |                   |           |         |              |               |              |            |           |                      |
|                                   |                             |               |                    |                   |                   |           |         |              |               |              |            |           |                      |

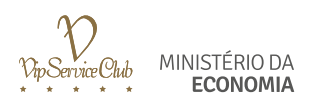

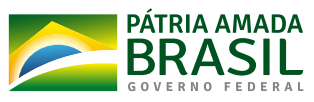

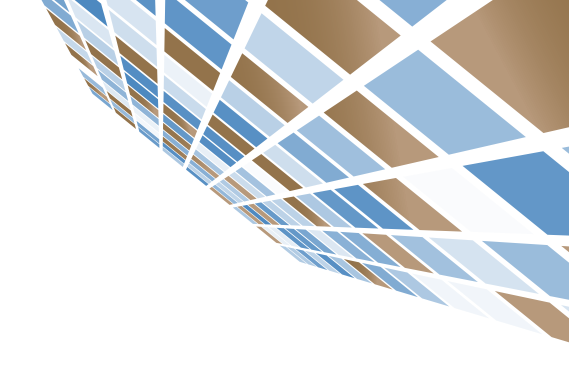

## ATESTE E CONTESTE Ambiente Web

### COMO ATESTAR E CONTESTAR UMA CORRIDA

#### Caminho: Relatório de corridas

Pesquisar a data que deseja realizar o ateste > Clique em **"PESQUISAR"**. Para realizar o ateste clique em **"ATESTE"**.O primeiro ateste é para o "**Gestor de Unidade"**. Segundo ateste é para o **"Gestor Setorial"**.

Caso queira verificar o histórico de mensagens dos atestes, clicar no ícone 🔳 .

Caso queira verificar os dados da corrida antes de atestar, clique no ícone 🗎 .

| TÁXIGOV               |             |                      |                  |              |                    |               |                          |                             |                         |                       |  |
|-----------------------|-------------|----------------------|------------------|--------------|--------------------|---------------|--------------------------|-----------------------------|-------------------------|-----------------------|--|
| Início                | Relat       | ório de Cori         | ridas            |              |                    |               |                          |                             |                         | Relatório de Corridas |  |
| Gestores              | Filtros     |                      |                  |              |                    |               |                          |                             |                         | ~                     |  |
| Usuários de Táxi      | Data Inicia | Data Final           | Un. Admini       | istrativa Fo | rma de pagamento F | aixa de Valor | CPF                      | Usuário                     | Itens por Página        |                       |  |
| ( Unidade Central     | 09/08/201   | 9 09/08/2019         | todos            | ¥ [1         | todas 🔻            | todas         |                          |                             | 20                      |                       |  |
| Anton Fattata         | Abertura    | Hora Inicial         | Hora Einal       | Status       | Ateste 1           | Ates          | te 2                     |                             |                         |                       |  |
| Orgaos e Entidades    | Data        | Piora miciai         | Hora Filla       | Conciurae    | •                  |               |                          |                             |                         |                       |  |
| dh Un. Administrativa | Pesquisa    | r Configuraçõe       | 5                |              |                    |               |                          |                             |                         |                       |  |
| Chamar Táxi           |             |                      |                  |              |                    |               |                          |                             |                         |                       |  |
| * Endereços Favoritos | Corridas    | Valor Total: R\$ 309 | .92 Corridas: 10 |              |                    | F             | ara configurar as coluna | as que deseja visualizar, u | itilize o botão Configu | rações acima. ٨       |  |
|                       | Voucher     | Abertura             | Despacho         | Status       | Usuário            | CPF           | Un. Administrativa       | Origem                      |                         |                       |  |
| Mapa Tempo Real       | 668         | 09/08/19 07:09       | 09/08/19 07:09   | CONCLUÍDA    | USUÁRIO            | 000000000     | CGSEC/ME                 | QUADRA QC 12                | Aleste Alest            |                       |  |
| Relatório de Corridas | 678         | 09/08/19 11:23       | 09/08/19 11:23   | CONCLUÍDA    | USUÁRIO            | 000000000     | SEGES                    | ALAMEDA OLG/                | Aleste Alest            |                       |  |
|                       | 677         | 09/08/19 10:58       | 09/08/19 10:58   | CONCLUÍDA    | USUÁRIO            | 000000000     | CGSEC/ME                 | SRTC TRECHO                 | Aleste Alest            |                       |  |
|                       | 682         | 09/08/19 13:58       | 09/08/19 13:59   | CONCLUÍDA    | USUÁRIO            | 000000000     | CGSEC/ME                 | SRTC TRECHO                 | Aleste Alest            |                       |  |
|                       | 672         | 09/08/19 09:16       | 09/08/19 09:16   | CONCLUÍDA    | USUÁRIO            | 000000000     | CGSEC/ME                 | STRC TRECHO                 | Aleste Alest            |                       |  |
|                       | 669         | 09/08/19 08:44       | 09/08/19 08:44   | CONCLUÍDA    | USUÁRIO            | 000000000     | CGSEC/ME                 | STRC TRECHO                 | Alesle Alesl            |                       |  |
|                       | 680         | 09/08/19 13:31       | 09/08/19 13:32   | CONCLUÍDA    | USUÁRIO            | 000000000     | CGSEC/ME                 | 2                           | Aleste Alest            |                       |  |
|                       | 670         | 09/08/19 08:52       | 09/08/19 08:52   | CONCLUÍDA    | USUÁRIO            | 000000000     | CGSEC/ME                 | STRC TRECHO                 | Aleste Alest            |                       |  |
|                       | 673         | 09/08/19 09:38       | 09/08/19 09:38   | CONCLUÍDA    | USUÁRIO            | 000000000     | CGSEC/ME                 | STRC TRECHO                 | Aleste Alest            |                       |  |
|                       | 674         | 09/08/19 09:54       | 09/08/19 09:55   | CONCLUÍDA    | USUÁRIO            | 000000000     | CGSEC/ME                 | STRC TRECHO                 | Aleste Alest            |                       |  |
|                       | Exportar    | para Excel           |                  |              |                    |               |                          |                             |                         |                       |  |

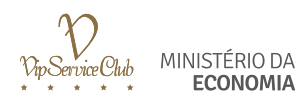

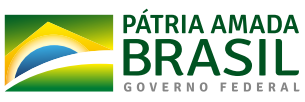

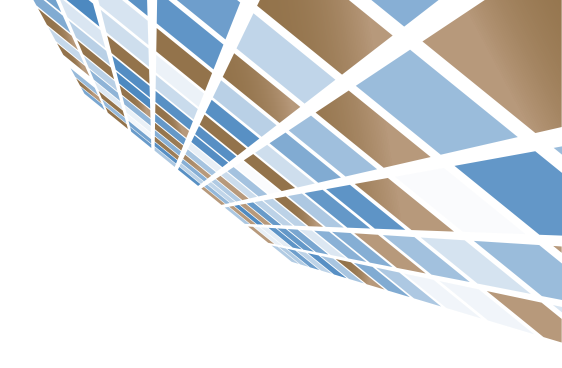

# ACESSO DO USUÁRIO Ambiente Web

#### COMO FAZER SEU CADASTRO

O Gestor de Unidade fará o cadastro do Usuário na plataforma TáxiGov.

O Usuário, receberá e-mail com um link para cadastrar sua senha.

O Usuário, deverá acessar a plataforma TáxiGov pelo site **www.taxigov.gov.br**. Na aba **"CLIENTES"**, no campo **"USUÁRIO"**, deve inserir seu **"E-MAIL"** e no campo **"SENHA"** inserir sua **"SENHA"**.

| Usuário       usuario@ministerio.gov.br         Senha                                          | Usuário       usuario@ministerio.gov.br         Senha                                          |
|------------------------------------------------------------------------------------------------|------------------------------------------------------------------------------------------------|
| Senha  Entrar Esqueci minha senha  Original Software 2006-2019 © Todos os direitos reservados. | Senha  Entrar Esqueci minha senha  Original Software 2006-2019 © Todos os direitos reservados. |
| Entrar Esqueci minha senha                                                                     | Entrar Esqueci minha senha                                                                     |
| Original Software 2006-2019 © Todos os direitos reservados.                                    | Original Software 2006-2019 © Todos os direitos reservados.                                    |
|                                                                                                |                                                                                                |
|                                                                                                |                                                                                                |
|                                                                                                |                                                                                                |

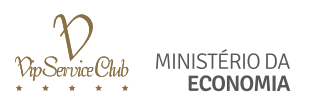

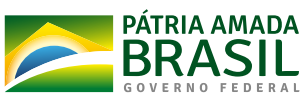

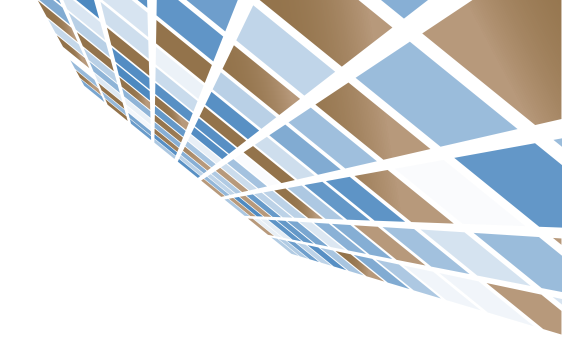

### RECUPERAÇÃO DE SENHA Ambiente Web

### RECUPERAÇÃO DE SENHA

Para recuperação, acesse o site **www.taxigov.gov.br**, clique em **"ESQUECI MINHA SENHA**". No campo **"USUÁRIO"** insira seu login e no campo **"E-MAIL"** insira seu e-mail.

| Recuperar senha |  |
|-----------------|--|
| Usuário         |  |
| E-mail          |  |
| Enviar          |  |
|                 |  |
|                 |  |
|                 |  |
|                 |  |

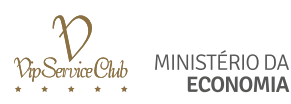

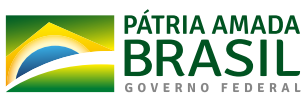

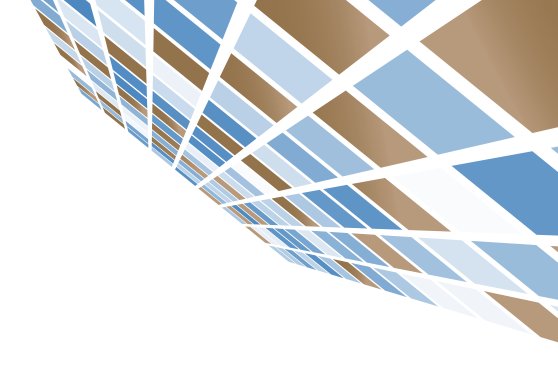

## SOLICITAÇÃO DE CORRIDA Ambiente Web

#### PARA SOLICITAR UMA CORRIDA

#### Página inicial > CHAMAR TÁXI

- 1. No canto superior da página, clique em "NOVO PEDIDO".
- 2. Preencha os dados do passageiro.
- 3. É necessário permitir a localização.
- 4. Para escolher a origem clique em "SELECIONAR".
- 5. Insira o endereço de origem. Clique em "OK".
- 6. No campo destino clique em "SELECIONAR".
- 7. Insira o endereço de destino. Clique em "OK".
- 8. Caso queira agendar, clique em "AGENDAR".
- 9. Selecione o motivo do uso do táxi.
- 10. Clique em "CHAMAR TÁXI".

|                                                                                                    | A 1. State<br>pro state arrike<br>a force for<br>a                                                                                                    |
|----------------------------------------------------------------------------------------------------|----------------------------------------------------------------------------------------------------|
| Image: Second Second                                                                                                    | A J. Sold<br>Pro Jaka and<br>A Jacob In<br>A Jacob In |
| init         ROman lat           init         Roman           initia         Roman           initia         Roman                                                                                                    | <ul> <li>b) A state<br/>and a state a state<br/>of<br/>a state of the<br/>a state of the<br/>a st</li></ul>      |
| * No   * No   * No   * No   * No   * No   * No   * No   * No   * No   * No   * No   * No   * No   * No   * No   * No   * No   * No   * No   * No   * No   * No   * No   * No   * No   * No   * No   * No   * No   * No   * No   * No   * No   * No   * No   * No   * No   * No   * No   * No   * No                                                                                                      | 4.0.400<br>no.ase enric<br>8<br>8 dene for<br>4                                                                                                    |
| Non 2 Conse Tal   Non 2 Conse Tal   Non Amon   Non Amon   Non Data Solitatia   Non Non   Non Non   Non                                                                                                    | A A state<br>was associated as<br>a famo familiaria<br>a                                                                                                    |
| * No   * No                                                                                                    | a 2 - stan<br>neo se se rece<br>a facer fac                                                                                                    |
| Image: Second Second Secon                                                                                                    | A 3 - state<br>arrow and a service<br>a faces for<br>a                                                                                                    |
| Constant list      Constant list      Constant                                                                                                    | A free fr                                                                                                    |
| Constrained      Constrained      C                                                                                                    | a love for                                                                                                    |
|                                                                                                    | 4 Jacob Ia                                                                                                    |
| Image: memory of the second second                                                                                                    | 4                                                                                                    |
| A memory<br>A memory<br>A memo | *                                                                                                    |
| • trans     • max       • trans     • max                                                                                                    |                                                                                                    |
| Radie de Solctaçãe     Radie de Solctaçãe     Radie de Solctaçãe <td></td>                                                                                                    |                                                                                                    |
| Reading seconds       Image: Second seconds       Image: Secondseconds       Image: Seconds                                                                                                    |                                                                                                    |
| Image: Second Second                                                                                                    |                                                                                                    |
| Image: Second Second                                                                                                    |                                                                                                    |
| A New Constrained of Constrained of                                                                                                    |                                                                                                    |
| Processor<br>Processor<br>Definition Contraction Contraction<br>Definition Contraction<br>Definition<br>Definition<br>Definiti                                                                                                    |                                                                                                    |
| Proceedings of the second of the second of t                                                                                                    |                                                                                                    |
| Passigning<br>Raise Searching Condenses<br>Defense Searching Searching                                                                                                    |                                                                                                    |
| Ration Temperation Construction Construction                                                                                                    |                                                                                                    |
| Reference     Control for example (Control for example for example for examp                                                                                                    |                                                                                                    |
| Unit         Database         Difference           Defense         Defense         Defense           Image: State State Sta                                                                                                    |                                                                                                    |
| Entropy Belleving                                                                                                    |                                                                                                    |
| The second second s                                                                                                    |                                                                                                    |
| · Frame                                                                                                    |                                                                                                    |
| 9 taon                                                                                                    |                                                                                                    |
|                                                                                                    |                                                                                                    |
| Destino                                                                                                    |                                                                                                    |
|                                                                                                    |                                                                                                    |
| Tology Figure                                                                                                    |                                                                                                    |
|                                                                                                    |                                                                                                    |
| Control Dates                                                                                                    |                                                                                                    |
| Calco Datos                                                                                                    |                                                                                                    |
| Ranker Fourierie                                                                                                    |                                                                                                    |
| B State 9                                                                                                    |                                                                                                    |
|                                                                                                    |                                                                                                    |
| Theory of the second second                                                                                                    |                                                                                                    |
|                                                                                                    |                                                                                                    |
| Disersagies detection and an an and a second and a second and a seco                                                                                                    |                                                                                                    |
|                                                                                                    |                                                                                                    |
|                                                                                                    |                                                                                                    |
| Bally-device Tar Bartlack & properties                                                                                                    |                                                                                                    |
| and a state of the state of the                                                                                                    |                                                                                                    |
|                                                                                                    |                                                                                                    |
| Discoverabilities and accesses table dash.                                                                                                    |                                                                                                    |
| Bard and State                                                                                                    |                                                                                                    |
|                                                                                                    |                                                                                                    |
|                                                                                                    |                                                                                                    |
|                                                                                                    |                                                                                                    |
|                                                                                                    |                                                                                                    |
|                                                                                                    |                                                                                                    |
|                                                                                                    |                                                                                                    |
|                                                                                                    |                                                                                                    |
|                                                                                                    |                                                                                                    |
|                                                                                                    |                                                                                                    |
|                                                                                                    |                                                                                                    |
|                                                                                                    |                                                                                                    |
|                                                                                                    |                                                                                                    |
|                                                                                                    |                                                                                                    |

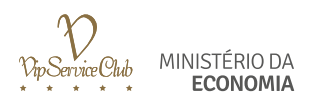

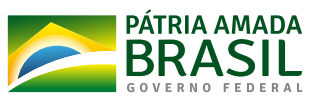

### ACOMPANHAMENTO DE CORRIDA Ambiente Web

### COMO ACOMPANHAR A CORRIDA SOLICITADA

#### Caminho: Página inicial > Chamar Táxi

- 1. O acompanhamento da corrida será realizado no campo "STATUS".
- 2. Os dados do veículo serão atualizados automaticamente.

| <b>Q</b>              | Contrato:<br>TÁXIGOV (2) | •      | Unidade Central:<br>TAXIGOV | -                         |                                      |                    |           |              |            |               |       |                        |           | S           |
|-----------------------|--------------------------|--------|-----------------------------|---------------------------|--------------------------------------|--------------------|-----------|--------------|------------|---------------|-------|------------------------|-----------|-------------|
| Início                | Chama                    | r Táxi |                             |                           |                                      |                    |           |              |            |               |       |                        |           | 🕅 Chamar Ti |
| Meus dados            | Novo Pedido              |        |                             |                           |                                      |                    |           |              |            |               |       |                        |           |             |
| Chamar Táxi           | Filtros                  |        |                             |                           |                                      |                    |           |              |            |               |       |                        |           | ^           |
| Relatório de Corridas | Pesquisar                | Limpar | jeiro (GRL)                 | Data de Abertur<br>Início | a Data de Agen                       | Fim                |           |              |            |               |       |                        |           |             |
|                       |                          |        |                             |                           |                                      |                    |           |              |            |               |       |                        |           |             |
|                       | Atendimer                | itos   |                             |                           |                                      |                    |           |              |            |               |       |                        |           | ^           |
|                       | GRU En                   | XIGOV  | Solicitante                 | Passageiro (QRL)          | Tipo de Pagto.<br>Voucher Eletrônico | Data de Abertura 🗸 | CONCLUÍDA | CANCELADA OK | Observação | Prefixo<br>29 | Placa | Modelo<br>VIRTUS/PRETA | Motorista | . e x       |
|                       | C Atualiza               |        |                             |                           |                                      |                    |           |              |            |               |       |                        |           |             |
|                       |                          |        |                             |                           |                                      |                    |           |              |            |               |       |                        |           |             |
|                       |                          |        |                             |                           |                                      |                    |           |              |            |               |       |                        |           |             |
|                       |                          |        |                             |                           |                                      |                    |           |              |            |               |       |                        |           |             |
|                       |                          |        |                             |                           |                                      |                    |           |              |            |               |       |                        |           |             |
|                       |                          |        |                             |                           |                                      |                    |           |              |            |               |       |                        |           |             |
|                       |                          |        |                             |                           |                                      |                    |           |              |            |               |       |                        |           |             |

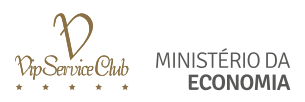

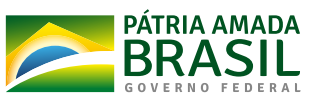

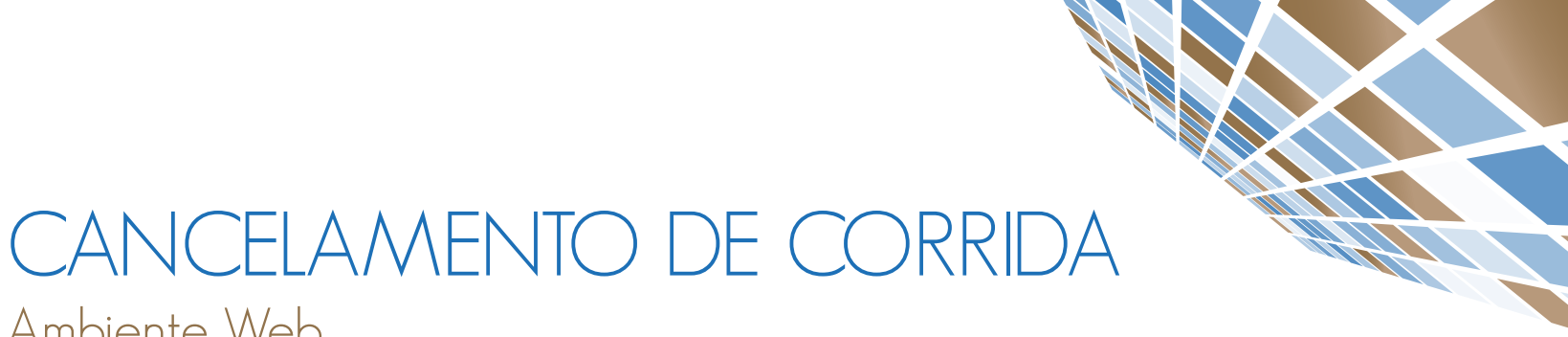

# Ambiente Web

### CANCELAMENTO DE CORRIDAS PELA WEB

#### Caminho: Chamar Táxi > Atendimentos

Após solicitar a corrida, para cancelar, basta que o Usuário clique no "X" na mesma linha da corrida.

| TÁXIGOV               | Contrato:<br>TÁXIGO | V (2) ¥      | Unidade Central:<br>TAXIGOV | *                |                    |                    |                     |              |            |         |       |              |           | Sair          |
|-----------------------|---------------------|--------------|-----------------------------|------------------|--------------------|--------------------|---------------------|--------------|------------|---------|-------|--------------|-----------|---------------|
| nicio                 | 🗎 Cha               | mar Táxi     |                             |                  |                    |                    |                     |              |            |         |       |              |           | 🕅 Chamar Táxi |
| Weus dados            | Novo Pe             | dido         |                             |                  |                    |                    |                     |              |            |         |       |              |           |               |
| lhamar Táxi           | Filtros             |              |                             |                  |                    |                    |                     |              |            |         |       |              |           | ^             |
| telatório de Corridas | QRU                 | Pas          | sageiro (QRL)               | Data de Abertura | Data de Agenc      | famento<br>Fim     |                     |              |            |         |       |              |           |               |
|                       | Pieq                | uisar Limpar |                             |                  |                    |                    |                     |              |            |         |       |              |           |               |
|                       | Atend               | imentos      |                             |                  |                    |                    |                     |              |            |         |       |              |           | ^             |
|                       | QRU                 | Empresa      | Solicitante                 | Passageiro (QRL) | Tipo de Pagto.     | Data de Abertura 🗸 | Data de Agendamento | Statue       | Observação | Prefixo | Placa | Modelo       | Motorista |               |
|                       | 5                   | TÁXIGOV      |                             |                  | Voucher Eletrônico | 15/08/2019 09:49   |                     | CANCELADA OK |            | 29      |       | VIRTUS/PRETA |           | P • X         |
|                       | CAR                 | salizar      |                             |                  |                    |                    |                     |              |            |         |       |              |           | Ċ             |
|                       |                     |              |                             |                  |                    |                    |                     |              |            |         |       |              |           |               |
|                       |                     |              |                             |                  |                    |                    |                     |              |            |         |       |              |           |               |
|                       |                     |              |                             |                  |                    |                    |                     |              |            |         |       |              |           | _             |
|                       |                     |              |                             |                  |                    |                    |                     |              |            |         |       |              |           |               |
|                       |                     |              |                             |                  |                    |                    |                     |              |            |         |       |              |           |               |

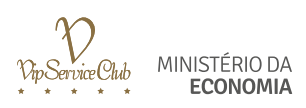

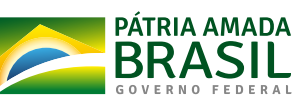

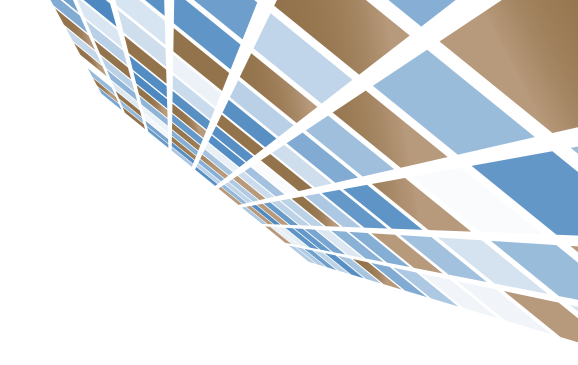

# AVALIAÇÃO DE CORRIDA

### COMO A CORRIDA SERÁ AVALIADA

No final de todas as corridas o motorista VIP disponibilizará o seu aparelho móvel para que o passageiro avalie a corrida.

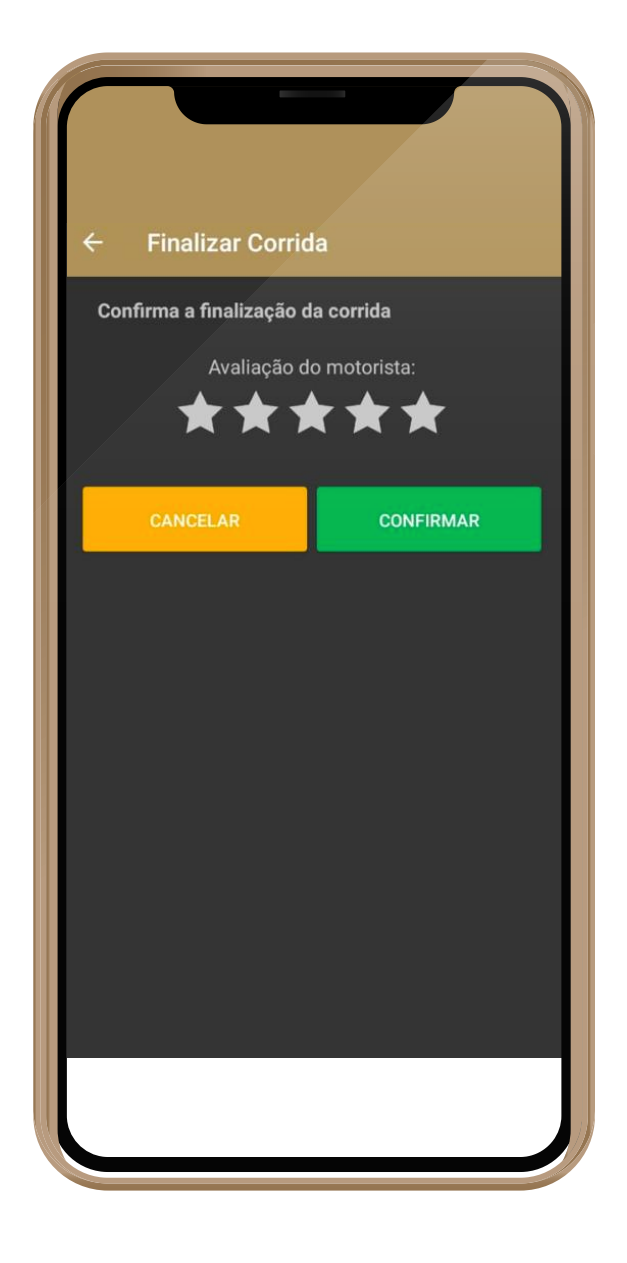

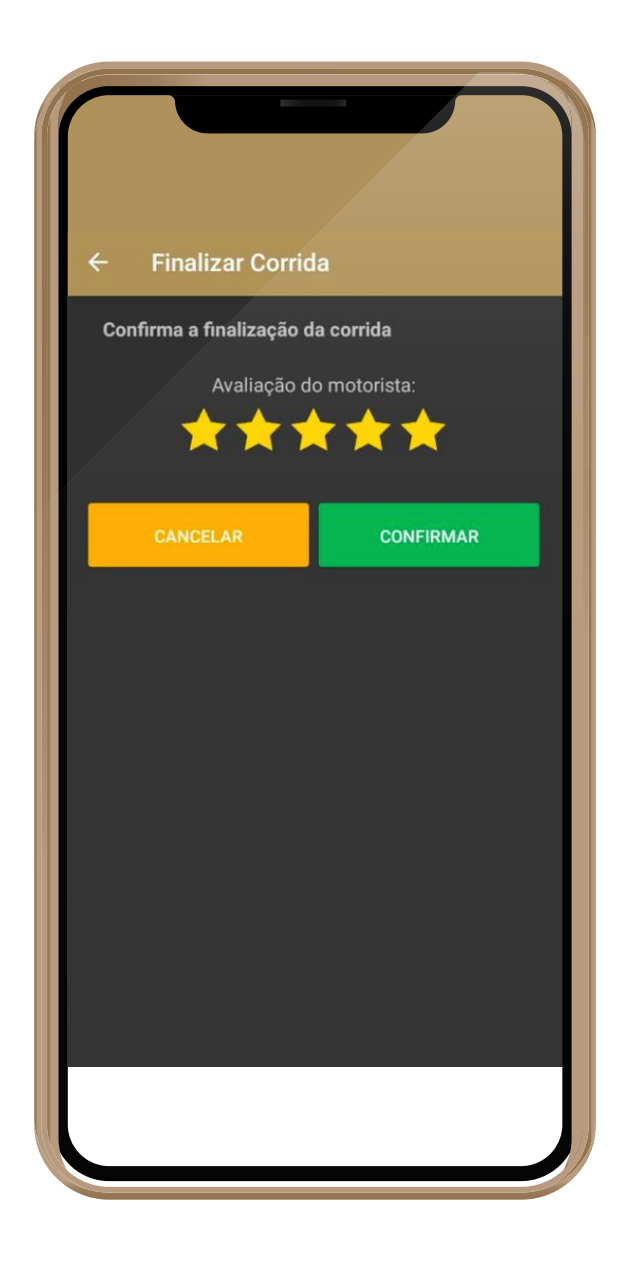

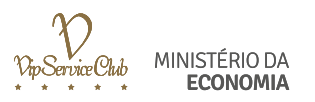

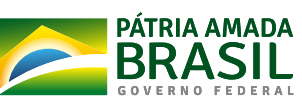

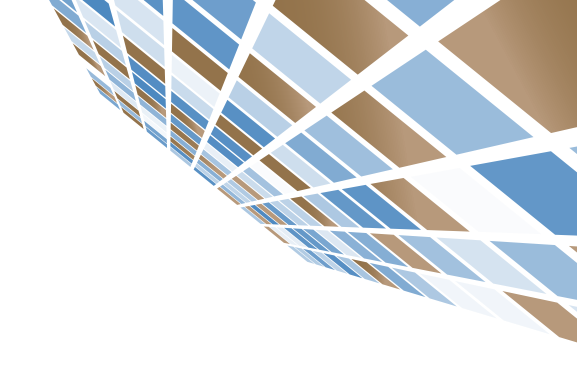

# RECIBO DE CORRIDA Ambiente Web

#### COMO CONTESTAR UMA CORRIDA VIA WEB

Após a finalização da corrida, o usuário receberá o e-mail de recibo com o link para contestação. Ele terá até 48 horas para contestar.

| Olá, Guilherme Montes!<br>Obrigado por utilizar o TáxiGov.<br>Corrida solicitada dia 14/08/2019 às 15:55<br>Esperamos que você tenha gostado da viagem!<br>Valor total da viagem: R\$ 20,30<br>Distância Percorrida: 7 km<br>Duração da viagem: 30 minutos<br>Origem:<br>Data e hora do início da viagem: 14/08/2019 às 16:00<br>Endereço de origem: Ministério da Economia<br>Destino: | Nome do Órgão:   Ministério da Economia   Nome do Passageiro:   Guilherme Montes   Didade Administrativa:   Inidade Administrativa:   Franceiro   Motivo da Viagem:   Reunião Externa   Matricula   000000   Para contestar, clique:   Intps://originaltaxi.com.br/portal/ateste/ateste?companycode=0081&qruid=653&hash=4068&codqrl=65 |
|----------------------------------------------------------------------------------------------------|----------------------------------------------------------------------------------------------------|
| Endereço de destino: Ministério da Saúde                                                                                                    | Motorista: Carlos Modelo: Corolla                                                                                                    |
|                                                                                                    |                                                                                                    |

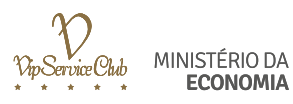

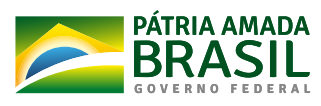

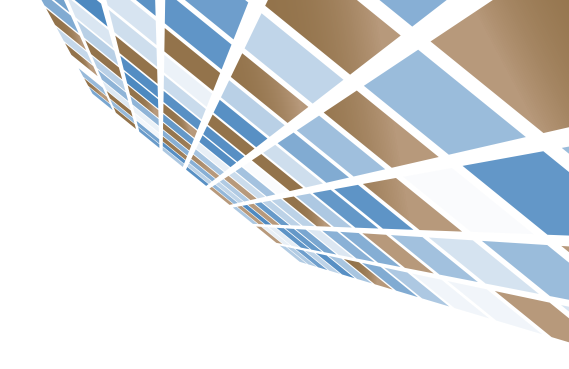

## PRIMEIRO ACESSO Aplicativo Móvel

Após baixar o aplicativo TáxiGov DF:

1. Insira o seu e-mail e senha. Clique em "ENTRAR".

| Vip Service Club |                            |   |
|------------------|----------------------------|---|
| LOGIN            |                            |   |
| E-mail           |                            |   |
| Senha            |                            | • |
|                  | ENTRAR                     |   |
|                  | <u>Esqueci minha senha</u> |   |
|                  |                            |   |
|                  |                            |   |
|                  |                            |   |
|                  |                            |   |
|                  |                            |   |
|                  |                            |   |
|                  |                            |   |
|                  |                            |   |
|                  |                            |   |
|                  |                            |   |
|                  | 0                          |   |

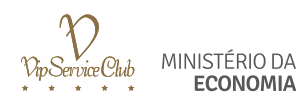

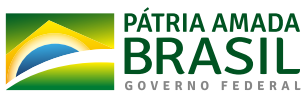

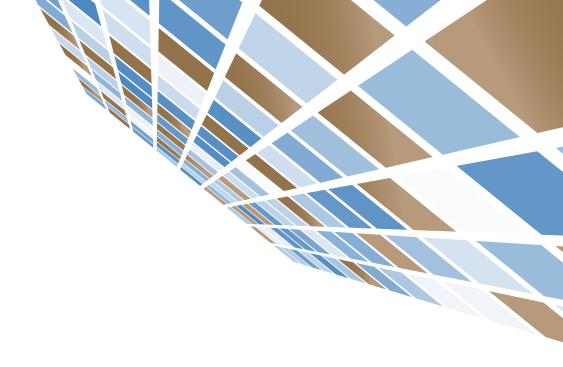

## RECUPERAÇÃO DE SENHA Aplicativo Móvel

### RECUPERAÇÃO DE SENHA

Para redefinir sua senha:

- 1. Clique em "ESQUECI MINHA SENHA".
- 2. Insira seu e-mail. Clique em "ENVIAR".
- 3. Usuário receberá e-mail com link para redefinir senha.

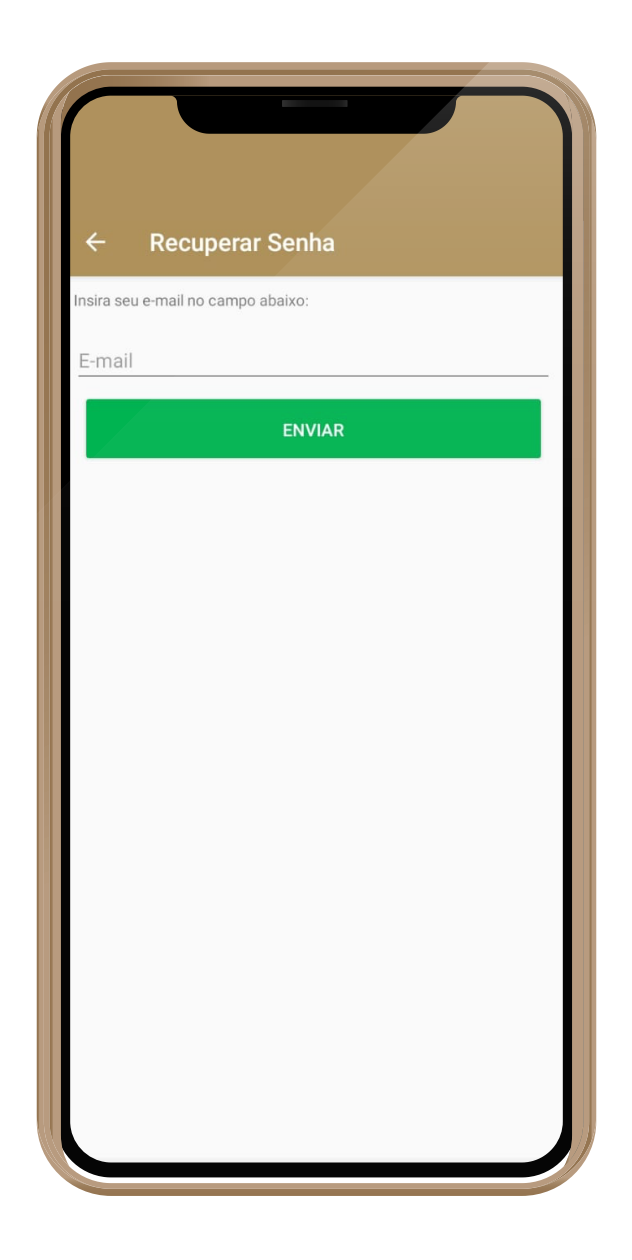

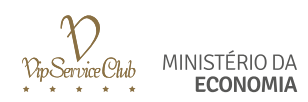

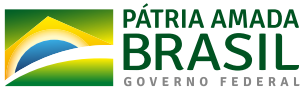

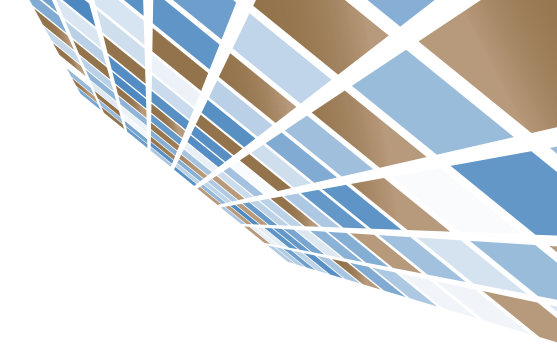

# SOLICITAÇÃO DE CORRIDA Aplicativo Móvel

Após realizar o login, insira o endereço de Origem e Destino.

- 1. No campo "DE:" digitar o endereço de Origem.
- 2. No campo "PARA" digitar o endereço de Destino.
- 3. Clique em "AVANÇAR".

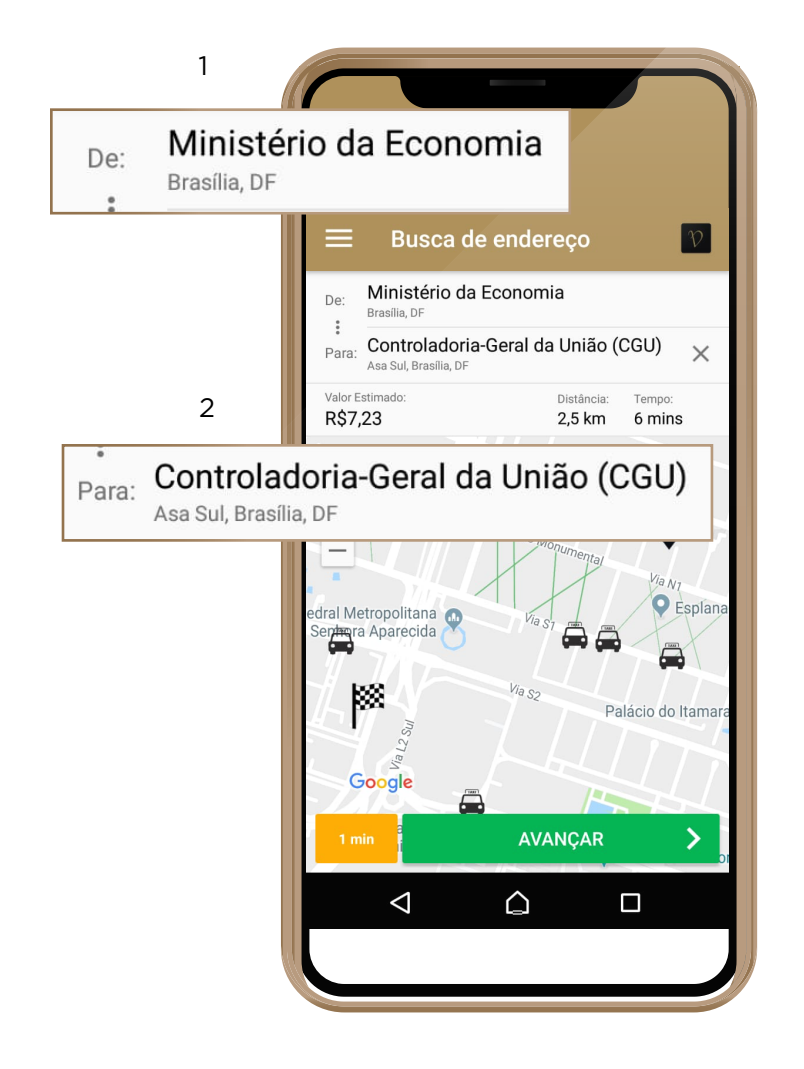

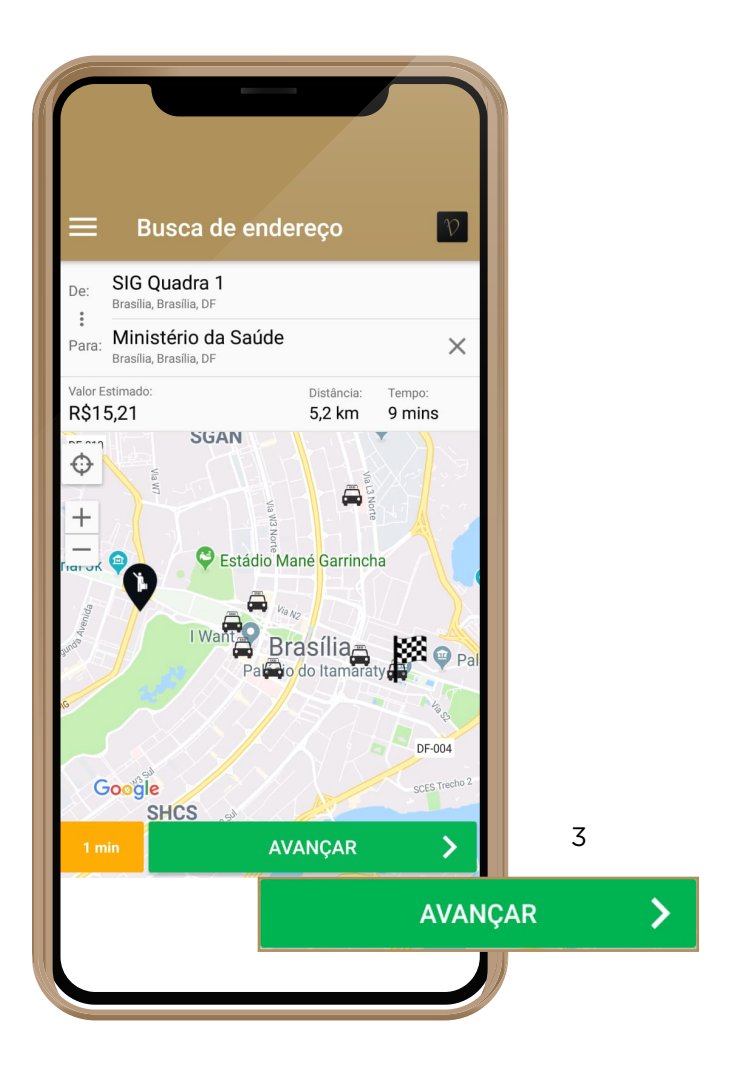

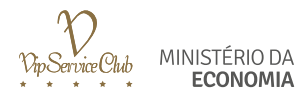

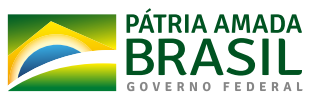

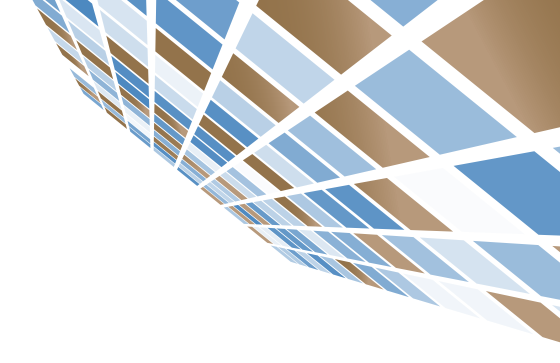

### SOLICITAÇÃO DE CORRIDA Aplicativo Móvel

Após clicar em "**AVANÇAR**" na tela de chamados, faça o preenchimento de todos os itens a seguir, para conseguir efetuar uma solicitação.

1. COMPLEMENTO: Utilize este campo para complementar o seu endereço de origem.

2. EMPRESA: O único campo que será necessário preencher é o "MOTIVO DO USO DO TÁXI".

3. PAGAMENTO: Nesta opção, selecione sempre o pagamento por meio de "VOUCHER ELETRÔNICO".

\*O preenchimento do VOUCHER ELETRÔNICO será realizado uma única vez, pois essa informação é mantida no sistema.

4. AGENDAR: Selecione esta opção para agendar uma corrida futura.

**5.** VALOR: Esta é a previsão de quanto custará sua corrida. O valor é previsto, pois a corrida será cobrada de acordo com o KM efetivamente rodado.

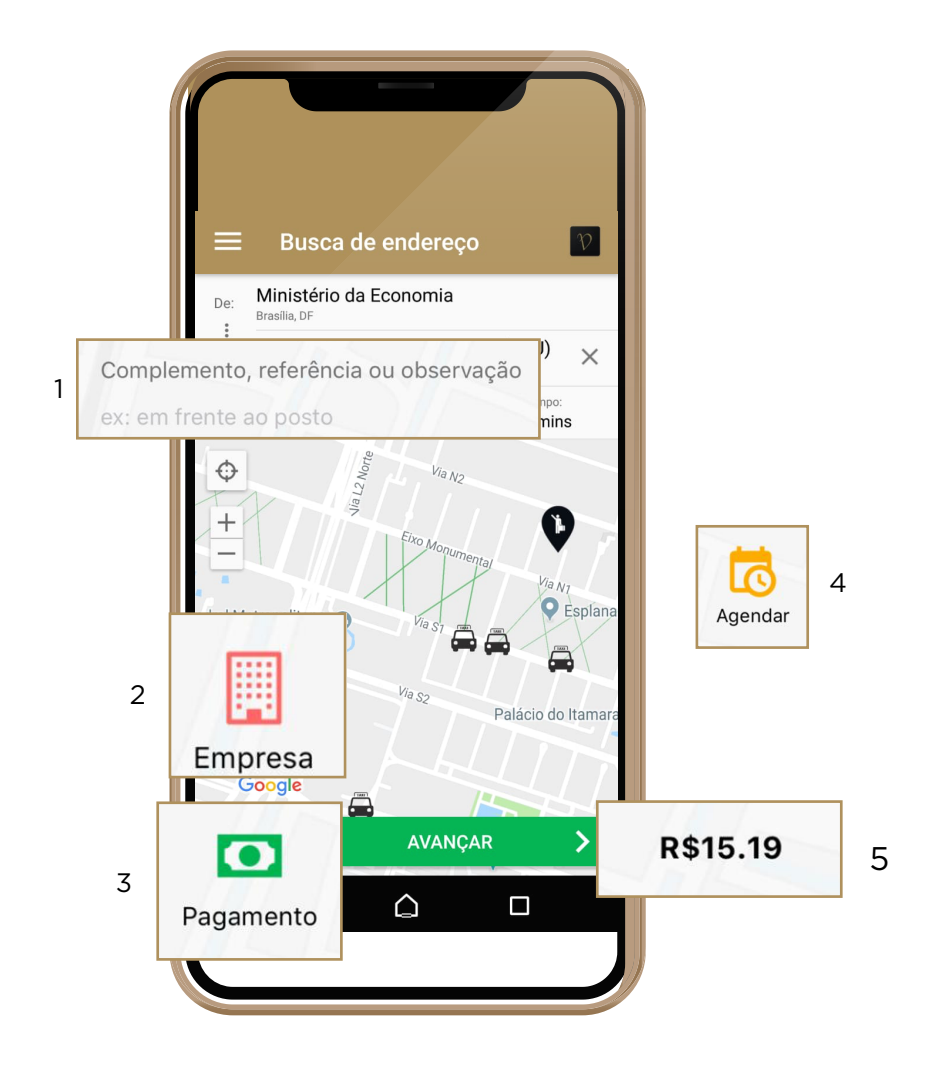

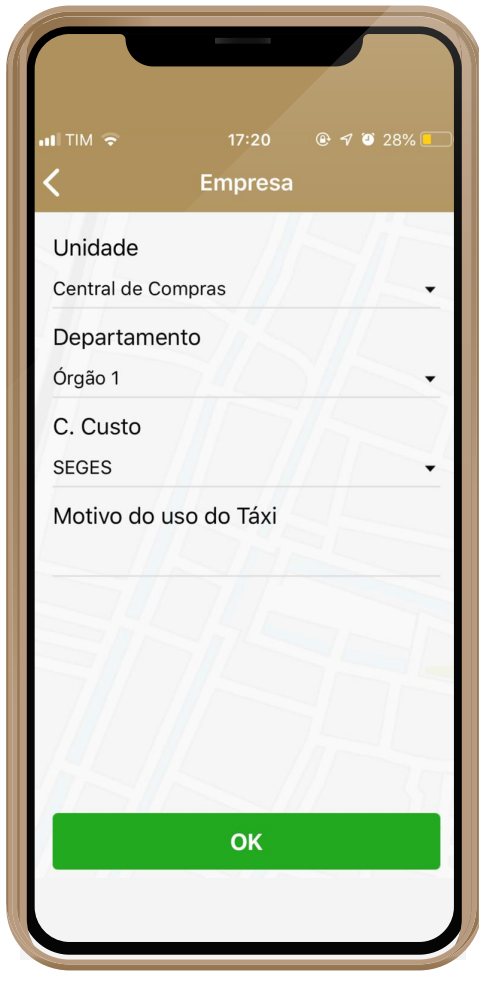

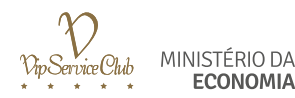

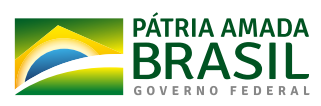

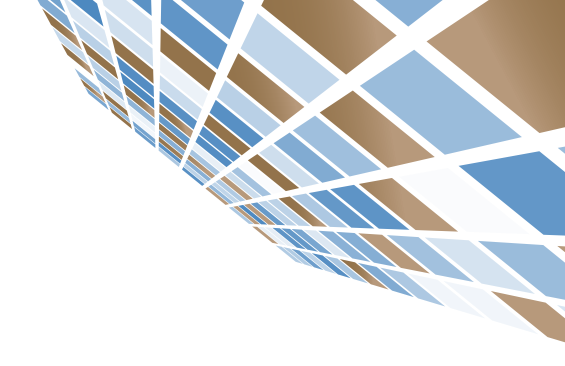

## SOLICITAÇÃO DE CORRIDA Aplicativo Móvel

### APÓS PREENCHER SEUS DADOS E CLICAR EM OK

- 1. Confirme a solicitação da corrida clicando em "SIM"
- 2. O sistema localizará o primeiro táxi da fila.
- 3. Após localizar o táxi, o sistema informará os dados do carro, taxista e sua previsão de chegada.

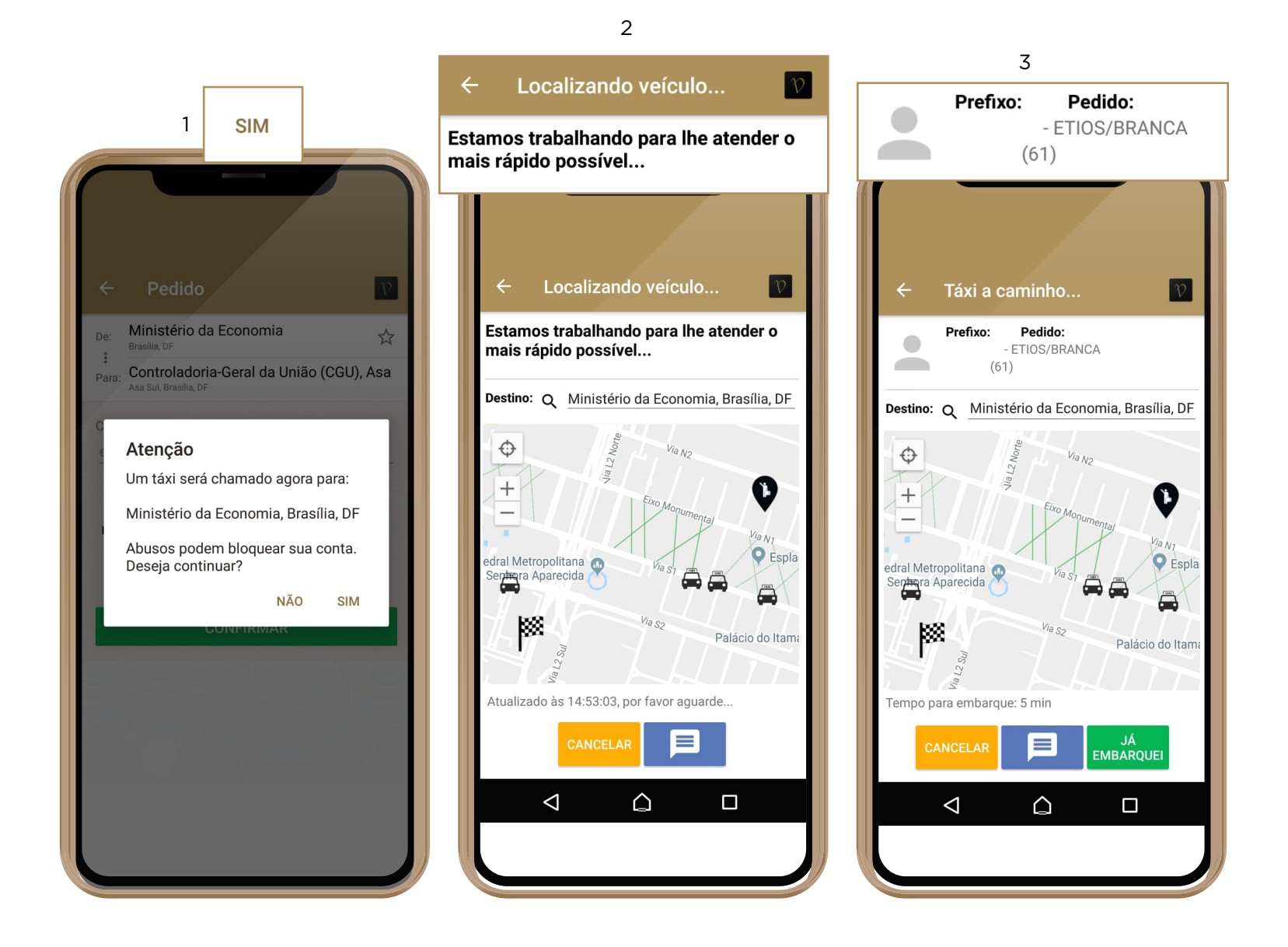

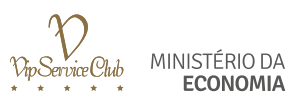

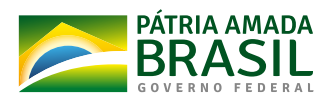

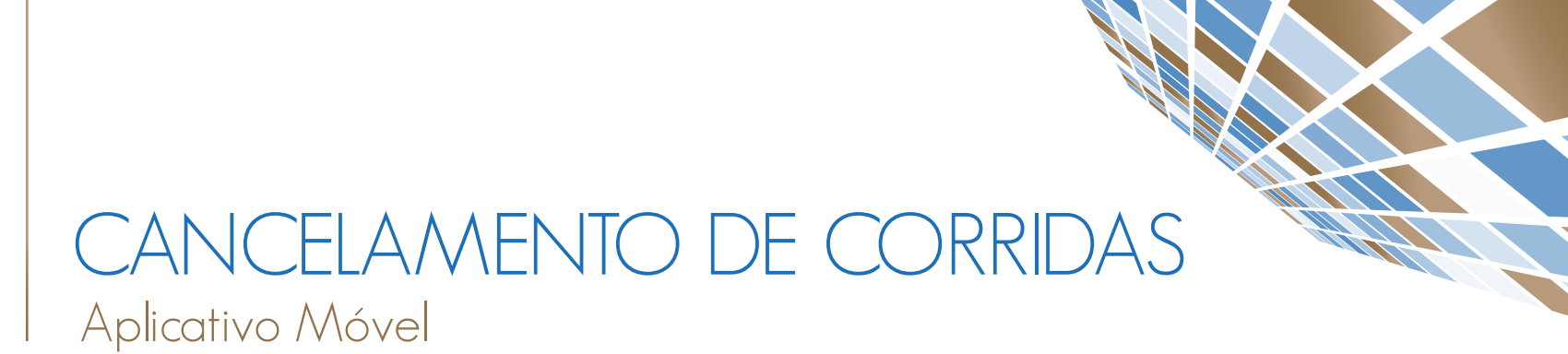

#### PARA CANCELAR UMA CORRIDA EM ANDAMENTO:

#### 1. Clicar na opção "CANCELAR"

2. Selecione o motivo do cancelamento da corrida.

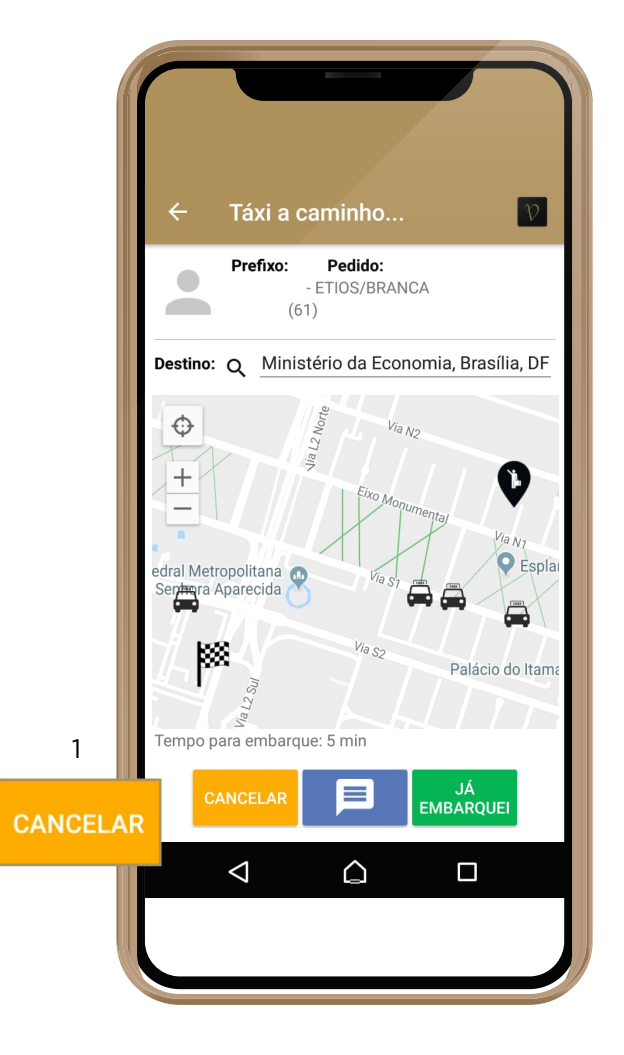

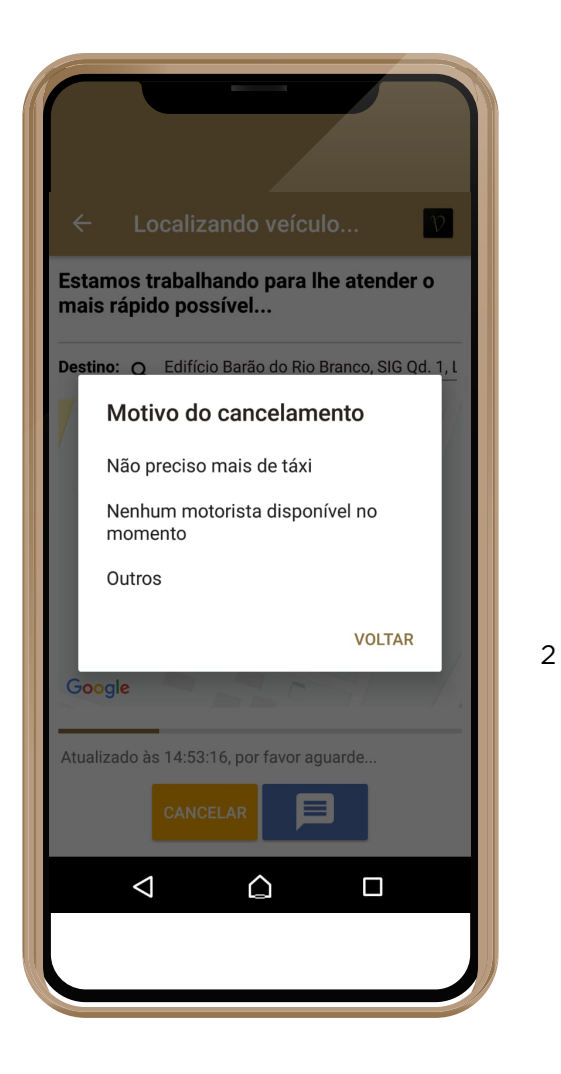

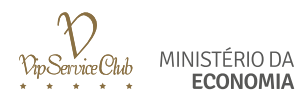

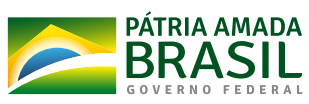

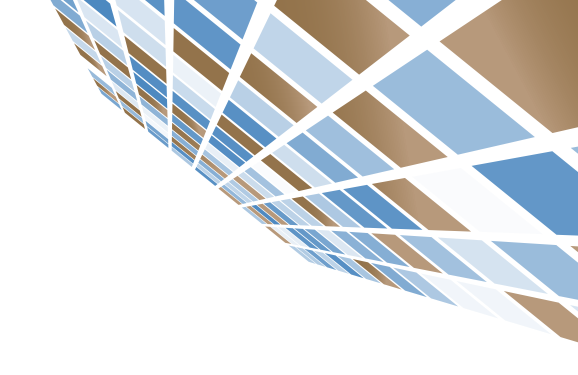

# VISUALIZANDO HISTÓRICO DE CORRIDAS

### Aplicativo Móvel

### PARA VISUALIZAR O HISTÓRICO DE CORRIDAS:

1. Na aba superior do aplicativo, clicar no botão "MENU", conforme imagem abaixo:

2. Após clicar no botão menu, serão exibidas as opções conforme a imagem a direita. Basta clicar no botão "HISTÓRICO DE PEDIDOS":

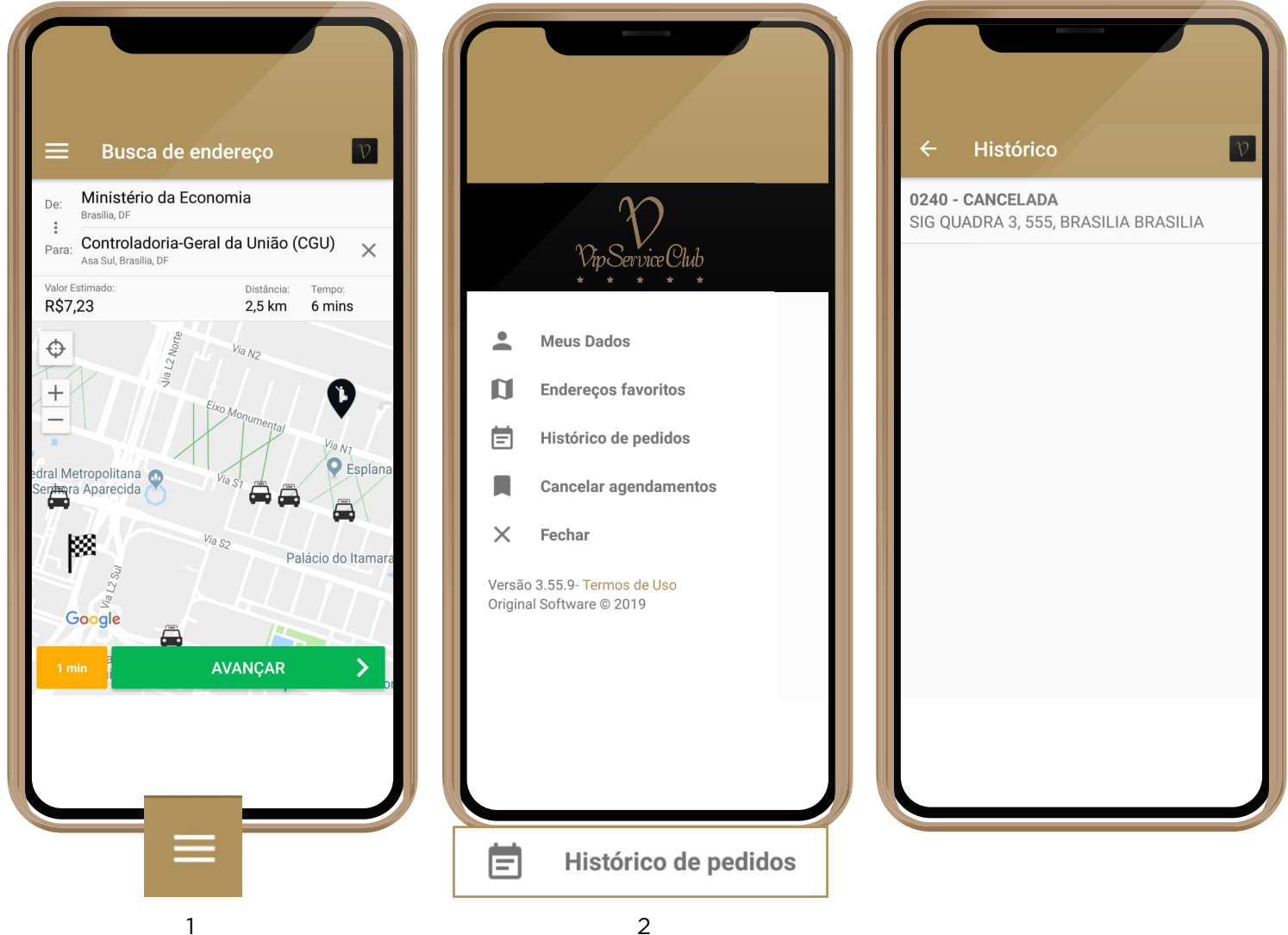

2

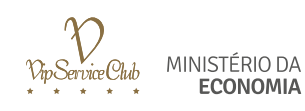

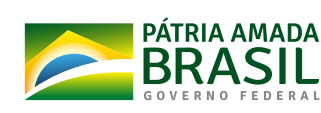

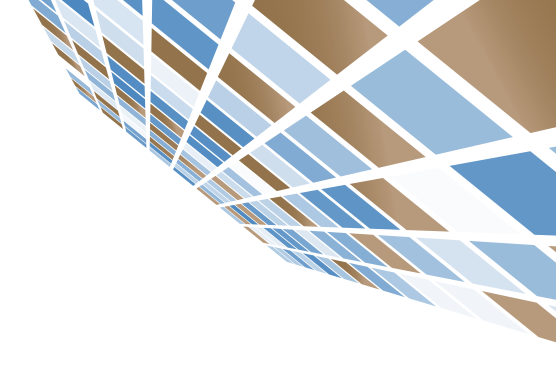

# DÚVIDAS

No portal **www.economia.gov.br/taxigov** está disponível todo material informativo sobre o **TáxiGov 3.0**, inclusive as **Perguntas Frequentes (FAQ)** em que o Usuário poderá encontrar a resposta para suas dúvidas.

Para dúvidas na utilização do aplicativo, reclamações e sugestões o Usuário tem os canais de atendimento: **portaldeservicos.planejamento.gov.br/citsmart** ou ligar para o telefone **0800-978 9007** (atendimento das **7h** às **19h**).

Para dúvidas ou problemas referentes ao seu cadastro e habilitação para o uso do serviço, entre em contato com o seu **Gestor de Setorial**, que é o responsável pelo órgão em que o Usuário está lotado.

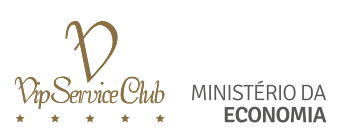

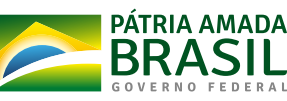

MINISTÉRIO DA ECONOMIA

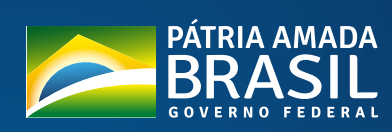

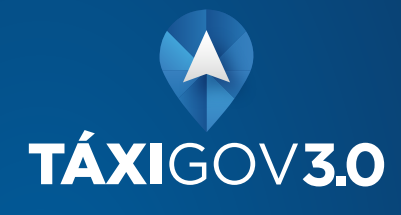

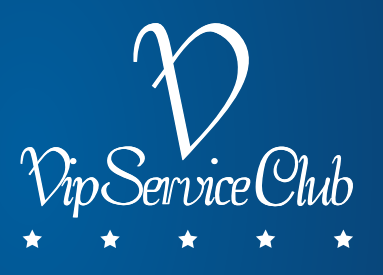